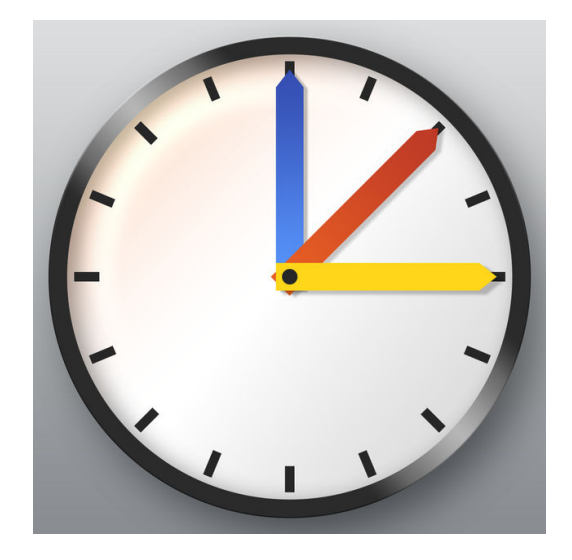

# WebUntis – Das digitale Klassenbuch

# Benutzerhandbuch für Eltern

Zweite Fassung vom 16.November 2017

# Inhaltsverzeichnis

| 1. Was ist WebUntis?1                                             |
|-------------------------------------------------------------------|
| <u>1.1 Datenschutz - Wer kann die Daten meines Kindes sehen?1</u> |
| 1.2 Welche Daten können von den Eltern eingesehen werden?         |
| 2. Die Registrierung                                              |
| 2.1 Voraussetzung für eine Registrierung2                         |
| 2.2 Wie wird die Registrierung durchgeführt?2                     |
| <u>3 Funktionen des digitalen Klassenbuchs6</u>                   |
| 3.1 Der Übersichtsbildschirm6                                     |
| 3.2 Der Stundenplan/Vertretungsplan7                              |
| 3.3 Das Klassenbuch8                                              |
| 4. Untis Mobile (App für das Smartphone/Tablet)8                  |
| 4.1 Die Registrierung in Untis Mobile9                            |

# 1. Was ist WebUntis?

WebUntis ist ein digitales Klassenbuch, welches tagesaktuelle Stundenpläne/Vertretungspläne, Hausaufgaben und Klassenbucheinträge auf Knopfdruck im Internet darstellt. Der Zugriff ist passwortgeschützt und nur für registrierte Eltern zugänglich.

## 1.1 Datenschutz - Wer kann die Daten meines Kindes sehen?

Selbstverständlich können **nur registrierte Eltern die Daten Ihres/Ihrer eigenen Kindes/ Kinder einsehen!** Die Daten des digitalen Klassenbuches liegen auf Servern in Deutschland und Österreich und werden von der Firma Untis in einem speziellen Rechenzentrum verwaltet. Der gesamte Datenbestand unterliegt deutscher und europäischer Rechtsprechung.

Die Kommunikation über den Browser (Firefox, Chrome, Microsoft Edge) läuft über eine verschlüsselte Verbindung; erkennbar am "https://" in der URL.

### 1.2 Welche Daten können von den Eltern eingesehen werden?

Eingesehen werden können:

- der tagesaktuelle Stundenplan bzw. Vertretungsplan
- das Unterrichtsthema der einzelnen Stunden
- Verspätungen bzw. Fehlzeiten der Schülerinnen und Schülerin
- Klassenbucheinträge: viel Lob und wenig Tadel 🕛
- Anliegende Klassenarbeiten (in WebUntis Prüfungen genannt)
- Informationen, die die gesamte Klasse betreffen (Klassenfahrt etc ...)
- Lernzeitaufgaben

# 2. Die Registrierung

### 2.1 Voraussetzung für eine Registrierung

Voraussetzung für eine Registrierung in WebUntis ist eine **gültige und abrufbare E-Mail Adresse**, die Sie bei Anmeldung Ihres Kindes angegeben haben oder noch angeben müssen. Ohne eine gültige E-Mail Adresse ist eine Registrierung **nicht** möglich!

### 2.2 Wie wird die Registrierung durchgeführt?

Aufgerufen wird das digitale Klassenbuch unter https://neilo.webuntis.com/WebUntis

Bitte bei der Eingabe auf die **exakte** Schreibweise achten. Beim ersten Aufrufen werden Sie dazu aufgefordert, den Namen der Schule in das vorgesehene Feld einzutragen. Tragen Sie hier bitte *"*gss-emsdetten" ein.

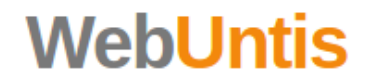

#### Welcome to WebUntis Agenda

Enter the name of your school

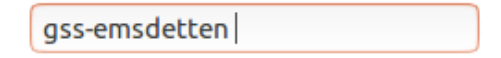

Next

#### GSS-Emsdetten

### Das digitale Klassenbuch

Nach Eingabe des Schulnamen gelangen Sie zu folgender Seite:

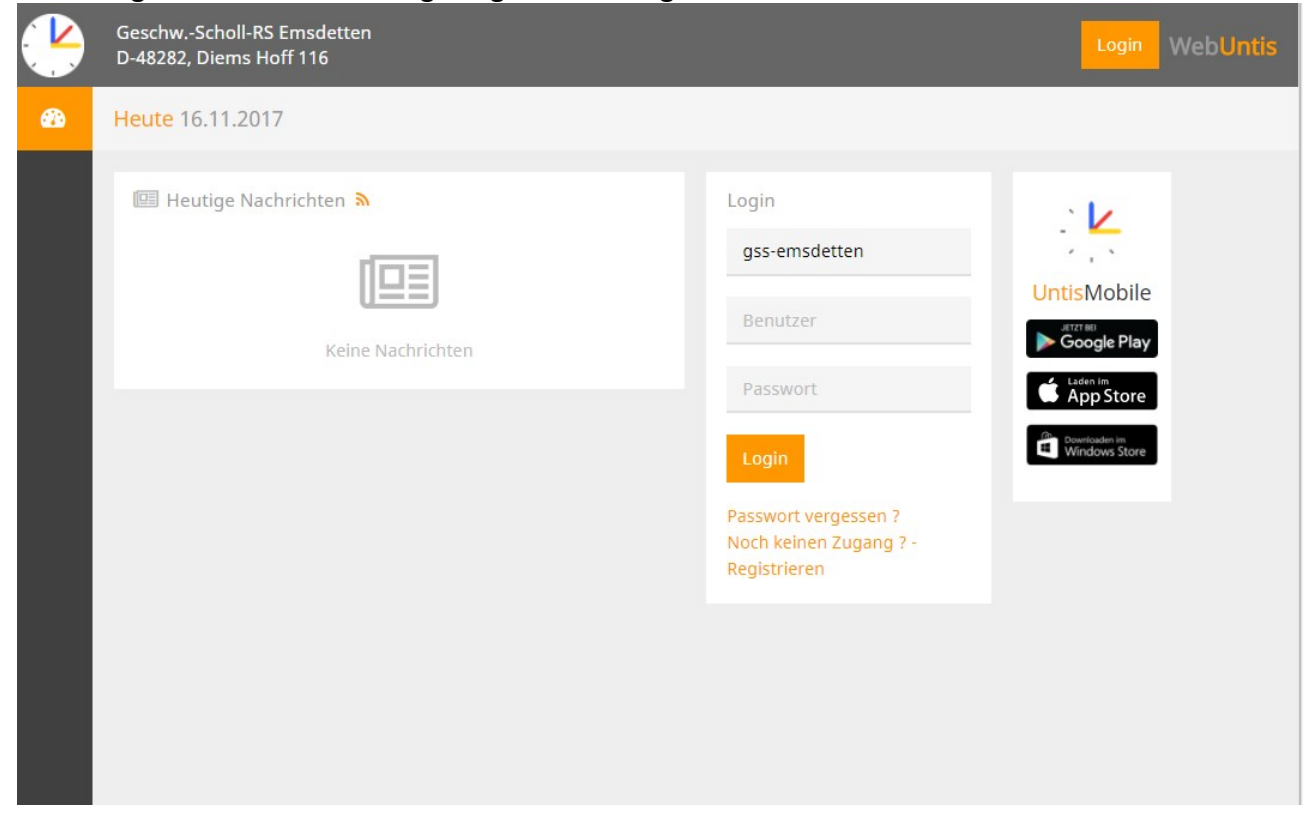

Bei der Anwahl von "Login" gelangen Sie zu folgendem Auswahlmenü:

| Login WebUntis                      |                                                         |
|-------------------------------------|---------------------------------------------------------|
| Login                               |                                                         |
| gss-emsdetten                       |                                                         |
| Benutzer                            |                                                         |
| Passwort                            |                                                         |
| Login Abbrechen                     | Wählen Sie bitte hier den Menüpunkt<br>Registrieren" an |
| Passwort vergessen ?                |                                                         |
| Noch keinen Zugang ? - Registrieren |                                                         |
|                                     | Seite 3                                                 |

GSS-Emsdetten

Auf der folgenden Seite geben Sie bitte unter dem angegebenen Feld diejenige E-Mail Adresse ein, die Sie bei Anmeldung Ihres Kindes an der GSS angegeben haben. Das Feld mit dem "Bestätigungscode" ignorieren Sie bitte!

|   | GeschwScholl-RS Emsdetten<br>D-48282, Diems Hoff 116                                   | Login Wet | oUntis |
|---|----------------------------------------------------------------------------------------|-----------|--------|
| æ |                                                                                        |           |        |
|   | Registrierung                                                                          | ↓         |        |
|   | Bitte geben Sie die E-Mail-Adresse ein, die bei Ihrem Kind hinterlegt wurde.           |           |        |
|   | E-Mail Adresse                                                                         |           |        |
|   | Senden                                                                                 |           |        |
| < | — oder —                                                                               |           |        |
|   | Falls Sie bereits einen Bestätigungscode erhalten haben, geben Sie ihn bitte hier ein. |           |        |
|   | Bestätigungscode                                                                       |           |        |
|   | Senden                                                                                 |           |        |
|   |                                                                                        |           |        |
|   |                                                                                        |           |        |
|   |                                                                                        |           |        |

#### GSS-Emsdetten

Nachdem die E-Mail Adresse eingetragen und der Button "Senden" betätigt worden ist, erhalten Sie einen Registrierungslink an die zuvor eingegebene E-Mail Adresse. Öffnen Sie Ihr E-Mail Programm und bestätigen Sie den Link. Danach erfolgt eine Weiterleitung auf folgende Seite:

|            | GeschwScholl-RS Emsdetten<br>D-48282, Diems Hoff 116                                                   | Login WebUntis |
|------------|----------------------------------------------------------------------------------------------------|----------------|
| æ          |                                                                                                    | 1              |
|            | Registrierung abschließen                                                                              |                |
|            | Ihre E-Mail Adresse wurde bei folgenden Schülern gefunden:                                             |                |
|            | Bitte geben Sie ein Passwort ein.<br>Bitte bewahren Sie Ihr Passwort sicher auf.                       |                |
| <          | Die Einstellungen für Ihre Benutzergruppe verlangen ein Passwort.<br>Bitte geben Sie ein Passwort ein. |                |
| $\bigcirc$ | Passwort                                                                                               |                |
|            | Passwort wiederholen                                                                                   |                |
|            | Speichern                                                                                              |                |
|            |                                                                                                    |                |
|            | $\mathbf{h}$                                                                                           |                |

Um die Registrierung abzuschließen, geben Sie bitte in die dafür vorgesehenen Felder ein geeignetes Passwort ein. Nach der Betätigung des Button "Speichern" können Sie sich unter "Login" mit Ihren Daten im digitalen Klassenbuch anmelden.

| Login                                                       |                              |
|-------------------------------------------------------------|------------------------------|
| gss-emsdetten                                               |                              |
| Benutzer                                                    | E-Mail Adresse der Anmeldung |
| Passwort                                                    | Passworteingabe              |
| Login Abbrechen                                             | Login bestätigen             |
| Passwort vergessen ?<br>Noch keinen Zugang ? - Registrieren |                              |
|                                                             | Seite 5                      |

# **3** Funktionen des digitalen Klassenbuches

### 3.1 Der Übersichtsbildschirm

Nach dem erfolgreichen Einloggen gelangen Sie zum "Übersichtsbildschirm". Dieser glieder sich in Stundenplanübersicht, Heutige Nachrichten und Infomeldungen.

| Geso<br>D-48 | :hwScho<br>282, Dien             | ll-RS Ems                                   | sdetten<br>16                                                                                                    |                                                                                                    |                                                                                                    | WebUntis                                                                                                    |                                                                                                    |
|--------------|----------------------------------|---------------------------------------------|----------------------------------------------------------------------------------------------------|----------------------------------------------------------------------------------------------------|----------------------------------------------------------------------------------------------------|----------------------------------------------------------------------------------------------------|----------------------------------------------------------------------------------------------------|
| Heu          | <mark>te</mark> 20.10.           | 2017                                        |                                                                                                    |                                                                                                    |                                                                                                    |                                                                                                    | ×                                                                                                    |
| •            | Stunden                          | plan                                        |                                                                                                    |                                                                                                    |                                                                                                    | 🖽 Heutige Nachrichten 🔊                                                                                                    |                                                                                                    |
|              |                                  | Std.                                        |                                                                                                    | Fach                                                                                                    | Lehrer                                                                                                    | Raum                                                                                                    |                                                                                                    |
| 14           | <b></b>                          | 2                                           | 08:50 - 09:50                                                                                                    | СН                                                                                                    | BE                                                                                                    | CHR                                                                                                    |                                                                                                    |
| 11           |                                  | 3                                           | 10:15 - 11:15                                                                                                    | E                                                                                                    | BRG                                                                                                    | R135                                                                                                    | Keine Nachrichten                                                                                                    |
| 11           | ···                              | 4                                           | 11:20 - 12:20                                                                                                    | WP-BI                                                                                                    | RA                                                                                                    | BR2                                                                                                    |                                                                                                    |
| 0            | Info<br>Letzte Ann<br>Letzte Pla | meldung:<br>naktualis                       | . 01.01.1970 01:00<br>ierung aus Untis: 2                                                                                                    | 0.10.2017 12:                                                                                                    | 59                                                                                                    |                                                                                                    |                                                                                                    |
|              | Gess<br>D-48<br>Heu              | GeschwScho<br>D-48282, Dien<br>Heute 20.10. | BeschwScholl-RS Emp<br>D-48282, Diems Hoff 1<br>Heute 20.10.2017<br>Stundenplan<br>Stundenplan<br>Stu<br>1 □ □ 2<br>1 □ 2<br>1 □ 3<br>1 □ 0<br>Letzte Anmeldung:<br>0 Letzte Planaktualis | Geschwi-Scholl-RS Emsdetten         Heute 20.10.2017             Image: Stundenplanet state         Image: Stundenplanet state <th>GeschwScholl-RS Ernsdetten<br/>D-48282, Diems Hoff 116         Heite 20.10.2017         Fach         Studenplan         Studenplan         Studenplan         Studenplan         Studenplan         0       0       0         0       Letzte Anmeldung: 01.01.1970 01:00       0         0       Letzte Planaktualisierung aus Untis: 20.10.2017 12</th> <th>Beschwi-Scholl-RS Emsdetten<br/>-48282, Diems Hoff 116<br/>Heute 20.10.2017<br/>Studenplan<br/>Studenplan<br/>Stud</th> <th>Beschwi-Scholl-RS Emsdetten<br/>D-48282, Diems Hoff 116         Heute 20.10.2017            Studenplan         Std.          Std.         Std.         Bach         Lehrer         Raum         I         I      &lt;</th> | GeschwScholl-RS Ernsdetten<br>D-48282, Diems Hoff 116         Heite 20.10.2017         Fach         Studenplan         Studenplan         Studenplan         Studenplan         Studenplan         0       0       0         0       Letzte Anmeldung: 01.01.1970 01:00       0         0       Letzte Planaktualisierung aus Untis: 20.10.2017 12 | Beschwi-Scholl-RS Emsdetten<br>-48282, Diems Hoff 116<br>Heute 20.10.2017<br>Studenplan<br>Studenplan<br>Stud | Beschwi-Scholl-RS Emsdetten<br>D-48282, Diems Hoff 116         Heute 20.10.2017            Studenplan         Std.          Std.         Std.         Bach         Lehrer         Raum         I         I      < |

Mit den drei Symbolen auf der linken Seite, können Sie zwischen dem Infobildschirm, dem Stundenplan/Vertretungsplan und dem Klassenbuch umschalten.

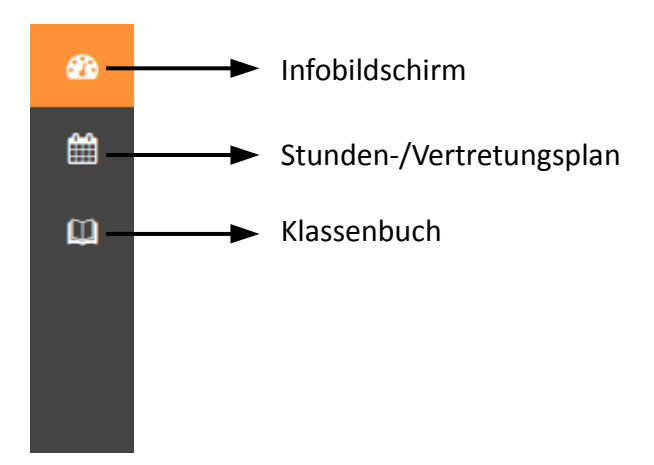

# 3.2 Der Stundenplan/Vertretungsplan

Bei Anwahl des Stunden-/Vertretungsplanes erscheint folgender Bildschirm:

GSS-Emsdetten

|            | GeschwScholl-RS Emsdetten<br>D-48282, Diems Hoff 116 |                                                    |                                                                                                    | ÷ 드                                                                                                    | WebUntis                                                                                  |
|------------|------------------------------------------------------|----------------------------------------------------|----------------------------------------------------------------------------------------------------|----------------------------------------------------------------------------------------------------|-------------------------------------------------------------------------------------------|
| <b>6</b> 3 | Schüler                                              |                                                    |                                                                                                    |                                                                                                    | Ø                                                                                         |
| iii<br>⊈   | ★ 16.10.2017                                         | <b>*</b>                                           |                                                                                                    |                                                                                                    | ± ↔                                                                                       |
|            | <b>Mo.</b> 16.10.                                    | <b>Di.</b> 17.10.                                  | <b>Mi.</b> 18.10.                                                                                                   | <b>Do.</b> 19.10.                                                                                        | <b>Fr.</b> 20.10.                                                                         |
|            | 07:45 08:45                                          | 10B PF<br>D R226<br>07:45-08:45                    | Studientag         100         5U           100         5U         5U           5P         MAR1         07:45-08:45 | 10B KÄ<br>M R132<br>07:45-08:45                                                                          | Î                                                                                         |
|            | Hier können sie den<br>Namen ihrer Kinder            | 10B KE<br>GE R227<br>08:50-09:50                   | Studientag         100         5U           100         5U         5U           5P         MAR1         08:50-09:50 | 10B PF     D R226     08:50-09:50                                                                        | 10B BE<br>CH CHR<br>08:50-09:50                                                           |
|            | anwählen!                                            | 10B PF<br>LZ10 R226<br>10:15-11:15                 | <del>Studientag</del><br><del>100 KÄ</del><br>M <del>R132</del><br><del>10:15-11:15</del>                           | <ul> <li>Aufg. KÄ</li> <li>10B</li> <li>HO (KÄ)</li> <li>PH</li> <li>IFR</li> <li>10:15-11:15</li> </ul> | 10B BRG<br>E R135<br>10:15-11:15                                                          |
|            | 11:20<br>12:20                                       | 10A, 10B, 10C RA<br>WP-BI BR2<br>11:20-12:20       | Studientag         Hop         BRG           E         R135         11:20-12:20                                     | 10B PF     LZ10 R226     11:20-12:20                                                                     | 10A, 10B, 10C RA<br>WP-BI BR2<br>11:20-12:20                                              |
|            | 12:20<br>13:20                                       |                                                    |                                                                                                    |                                                                                                    | frei         0           10B         KÅ           1210         R132           12:20-13:20 |
|            | 13:25<br>14:25                                       | 05A, 05B, 06A MT, TS<br>AG-BigB MEN<br>13:25-14:25 | Studientag           10B         BRG           L210         R135           13:25-14:25                              | 10B BRG<br>PK R135<br>13:25-14:25                                                                        |                                                                                           |
|            | 14:30<br>15:30                                       |                                                    | 5tudientag<br>10B, 10C JEL<br>Et R203                                                                               | 09A, 09B, 09C         WM           AG-SFa         R213                                                   |                                                                                           |
|            |                                                      |                                                    |                                                                                                    |                                                                                                    | Stand: 20.10.2017 12:59:09                                                                |

In dieser Ansicht erhalten Sie den kompletten Stundenplan für die gesamte Woche. Sollt es zur Vertretungsstunden kommen, werden auch diese sofort im Plan angezeigt. Die einzelnen Stunden sind voneinander abgetrennt und enthalten kurze Informationen über: Klasse, Fach, Lehrerin/Lehrer, Raum und Uhrzeit. Klassenarbeiten werden mit roter Farbe auf gelben Hintergrund gekennzeichnet. Klicken Sie mit der linken Maustaste auf eine Stunde, erhalten Sie eine größere Darstellung der Stundeninfos.

| Fr.20.10.2017, 08:50 - 09:50 |   |                                                   | × | Die Infofelder können                     |
|------------------------------|---|---------------------------------------------------|---|-------------------------------------------|
| 08:50 - 09:50 CH - BE        |   |                                                   | ~ | durch Anklicken der                       |
| 💷 Unterricht                 |   | 1 Info zur Unterrichtsstunde                      | × | Pfeile geöffnet und<br>geschlessen werden |
| 🔎 СН                         | ~ | Lehrstoff                                         | ~ | geschlossen werden.                       |
| <u>и</u> 10В                 | * | Neutralisation,<br>Vorstellung des Berufsberaters |   |                                           |
| VÅ BE                        | ~ | forstending des berdisberders                     |   |                                           |
| CHR                          | ~ |                                                   |   |                                           |
|                              |   |                                                   |   |                                           |

# 3.3 Das Klassenbuch

|              | GeschwScholl-RS Emsdetten<br>D-48282, Diems Hoff 116 |               |   |                               |             |                      |          |           |              | ÷ 🚥                                                |                   |             | <b>V</b> |   |
|--------------|------------------------------------------------------|---------------|---|-------------------------------|-------------|----------------------|----------|-----------|--------------|----------------------------------------------------|-------------------|-------------|----------|---|
| <b>&amp;</b> | Meine Daten                                          |               |   |                               |             |                      |          |           |              |                                                    |                   |             |          | 1 |
| Ê            | 🛤 Offene Abwesenheiten                               |               |   |                               | ÷           | 🔏 Haus               | saufo    | gaben Ei  | ne Woche in  | die Zukunft                                        |                   |             |          | ÷ |
| Φ            | Meine Daten                                          |               |   | In der Zul<br>Di <b>24.10</b> | kunft<br>). | 🖉 LZ10               | A PF     | Keine     |              |                                                    |                   | 0           |          |   |
|              | Keine                                                |               |   | Do 26.10                      | ).          | 🖉 LZ10               | 😽 PF     | Keine     |              |                                                    |                   | D           |          |   |
|              | 📼 Viassaphusbalatsäga Aktuallas Maast                |               |   |                               |             | Sa 28.10<br>Mo 06.11 | ).<br>I. | D D       | 🐝 PF         | Buch S. 246 Text ins Heft, F<br>AB zu Gedicht Erde | Regelnumner dahin | ter schreib | en       |   |
|              | Di 10.10.07:45                                       | <b>د.</b> 10B | D | PF                            |             | Mo 06.11             | I.       | 🛢 EK      | 😽 BRG        | Prepare a dialogue about                           | smoking           |             |          | 0 |
|              |                                                      |               |   |                               |             | 🕑 Prüf               | unge     | en Eine W | oche in die  | Zukunft                                            |                   |             |          | ÷ |
|              |                                                      |               |   |                               |             | Heute                | ).       | 1         | 1:20 - 12:20 | B WP-BI                                            | BR2               | KA          | WP-Bio   |   |
|              |                                                      |               |   |                               |             |                      |          |           |              |                                                    |                   |             |          |   |
|              |                                                      |               |   |                               |             |                      |          |           |              |                                                    |                   |             |          |   |
|              |                                                      |               |   |                               |             |                      |          |           |              |                                                    |                   |             |          |   |
|              |                                                      |               |   |                               |             |                      |          |           |              |                                                    |                   |             |          |   |

Das Klassenbuch ist gegliedert in: Offene Abwesenheiten, Hausaufgaben, Klassenbucheinträge und Prüfungen (Klassenarbeiten)

# 4. Untis Mobile (App für das Smartphone/Tablet)

| 😰 🍄 al 84% 🗎 11:03            |                         |                         |                           |                                       |                                          |                  |                              |                |                        |                |  |  |  |  |  |  |  |  |  |  |  |  |  |  |  |  |  |  |  |  |  |  |              |                  |
|-------------------------------|-------------------------|-------------------------|---------------------------|---------------------------------------|------------------------------------------|------------------|------------------------------|----------------|------------------------|----------------|--|--|--|--|--|--|--|--|--|--|--|--|--|--|--|--|--|--|--|--|--|--|--------------|------------------|
|                               |                         | 10E                     |                           |                                       |                                          |                  |                              | Q              | (                      | 8              |  |  |  |  |  |  |  |  |  |  |  |  |  |  |  |  |  |  |  |  |  |  |              |                  |
|                               | Mo.<br>11               | Sep.                    | Di.<br><b>12</b>          |                                       | Mi.<br>13                                |                  | Do.<br>14                    |                | Fr.<br>15              |                |  |  |  |  |  |  |  |  |  |  |  |  |  |  |  |  |  |  |  |  |  |  |              |                  |
| 7:45<br><b>1.</b>             | F<br>B<br>R             | PK<br>RG<br>135         | F<br>R2                   | )<br>F<br>26                          | S                                        | P I              |                              | M<br>KÄ        |                        | M<br>KÄ<br>132 |  |  |  |  |  |  |  |  |  |  |  |  |  |  |  |  |  |  |  |  |  |  |              |                  |
| 8:50<br>2.<br>9:50            | BI<br>HO<br>BR1<br>10A, | BI<br>TR<br>BR1<br>10A, | G<br>K<br>R2              | GE<br>KE<br>R227                      |                                          | AR1              | LZ10<br>KÄ<br>R132           |                | PH<br>KÄ<br>PR1        |                |  |  |  |  |  |  |  |  |  |  |  |  |  |  |  |  |  |  |  |  |  |  |              |                  |
| 10:00<br>10:15<br><b>3.</b>   | F<br>R                  | D<br>PF<br>226          | M<br>KÄ<br>2132           |                                       | CH<br>BE<br>CHR                          |                  | J RA CE<br>K P. R<br>1 1 aba |                | J., I<br>K.,<br>1.,, 1 | RA CE<br>P. R. |  |  |  |  |  |  |  |  |  |  |  |  |  |  |  |  |  |  |  |  |  |  |              |                  |
| 11:20<br>4.<br>12:20          | B<br>R'                 | E<br>RG<br>135          | LZ<br>K<br>R1             | 10<br>Ä<br>32                         | LZ<br>F<br>R2                            | 210<br>PF<br>226 | D<br>PF<br>R226              |                | E<br>BRG<br>R135       |                |  |  |  |  |  |  |  |  |  |  |  |  |  |  |  |  |  |  |  |  |  |  |              |                  |
| 12:20<br><b>5.</b><br>13:20   |                         |                         | FöD<br>PA<br>R234<br>10A, | FöM<br>KÄ<br>R132<br>10A,             |                                          |                  |                              |                |                        |                |  |  |  |  |  |  |  |  |  |  |  |  |  |  |  |  |  |  |  |  |  |  | Li<br>B<br>R | Z10<br>RG<br>135 |
| 13:25<br>6.<br>14:25          | J., F<br>K., I<br>1., 1 | RA CE<br>P R<br>, •1-•  | AG-<br>MT<br>M<br>05A,0   | BigB<br>,TS<br>EN<br>5B,0,            | E<br>Bl<br>R1                            | K<br>RG<br>35    | E<br>BRG<br>R135             |                |                        |                |  |  |  |  |  |  |  |  |  |  |  |  |  |  |  |  |  |  |  |  |  |  |              |                  |
| 14:30<br>7.<br>15:30<br>15:30 | Li<br>F<br>Ri           | <b>210</b><br>PF<br>226 | AG-6<br>T<br>T(<br>08A,0  | <mark>Büba</mark><br>S<br>CR<br>8B,0, | ER IL<br>JEL CE<br>R203 R214<br>10C 09B, |                  | S A<br>PA B<br>R H<br>0, 0.  | A<br>S UP<br>E |                        |                |  |  |  |  |  |  |  |  |  |  |  |  |  |  |  |  |  |  |  |  |  |  |              |                  |
| 8.                            |                         |                         |                           |                                       | ^                                        |                  | 08.0                         | 19.20          | 1171                   | 1:02           |  |  |  |  |  |  |  |  |  |  |  |  |  |  |  |  |  |  |  |  |  |  |              |                  |

Das digitale Klassenbuch lässt sich auch auf einem Smartphone und/oder einem Tablet benutzen.

Die dafür vorgesehene App heißt *"Untis Mobile"* und kann im Google Playstore für Android Smartphones oder im Apple Store für iOS-Geräte bezogen werden.

Die Grundversion der App ist kostenlos. Die kostenpflichte Premium-Version benötigen Sie für ihre Zwecke nicht.

Auch in der Mobile-App von Untis müssen Sie sich mit Ihren Anmeldedaten einmalig anmelden.

Seite 9

# **4.1 Die Registrierung in Untis Mobile**

Nach dem Sie die App auf Ihrem Smartphone installiert und gestartet haben, erscheint bei der ersten Nutzung folgender Bildschirm:

| 6 | জি 📶 71% 🗎 15:58                                                                                                   |
|---|----------------------------------------------------------------------------------------------------|
|   | Herzlich willkommen in UntisMobile                                                                                 |
|   | Schulname oder -adresse eingeben 🔍 –                                                                               |
|   |                                                                                                    |
|   | SCHULE SUCHEN                                                                                                    |
|   | Verwenden Sie die Suche, um Ihre Schule zu finden.                                                                 |
|   | Geben Sie den Schulnamen oder einen Teil der<br>Adresse ein und drücken Sie auf den Such-Button,<br>um zu starten. |
|   | QR CODE SCANNEN                                                                                                    |
|   | MANUELLE EINGABE                                                                                                   |
|   | DEMO SCHULE                                                                                                    |

#### GSS-Emsdetten

# Das digitale Klassenbuch

Auf der darauf folgenden Seite melden Sie sich mit Ihren Benutzerdaten an:

| ₩ Þ                                                 | 🗟 . 🛯 71% 🖬 15:58 |                                                |
|-----------------------------------------------------|-------------------|------------------------------------------------|
| Herzlich willkommen in                              | UntisMobile       |                                                |
|                                                     |                   |                                                |
| ass-emsdetten                                       | ٩_                |                                                |
| Neues Profil                                        | N                 |                                                |
| Schule Geschwister-So<br>Server URL neilo.webuntis. | choll-RS .        |                                                |
| ich habe einen Benutzer                             |                   |                                                |
| Benutzer                                            |                   |                                                |
| Benutzer                                            |                   | → Hier geben Sie ihre E-Mail Adresse ein.      |
| Passwort                                            |                   |                                                |
| Passwort                                            | _                 | → Bestätigung mit ihrem gewählten<br>Passwort. |
| O Ich habe keinen Benutzer                          |                   |                                                |
| ABBRECHEN R                                         | EGISTRIEREN       |                                                |
| MANUELLE EINGA                                      | <b>BE</b>         |                                                |
| DEMO SCHULE                                         |                   |                                                |

**GSS-Emsdetten** 

Nach erfolgreichem Einloggen können Sie die App zum Einblick in den Stundenplan Ihres/Ihrer Kindes Kinder nutzen. **Hinweis, die App bietet nicht den gleichen Funktionsumfang wie das Webinterface am PC!** 

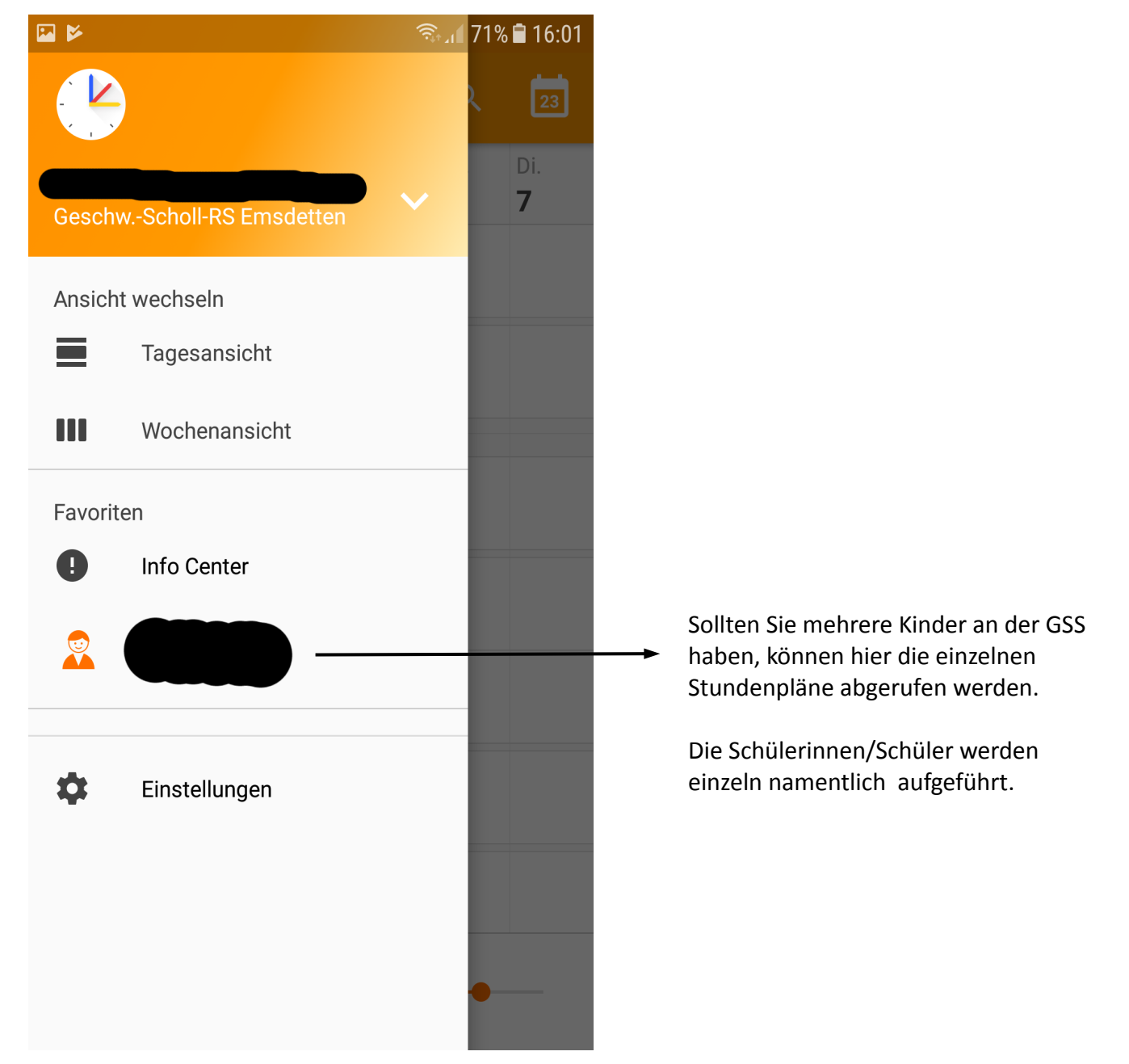